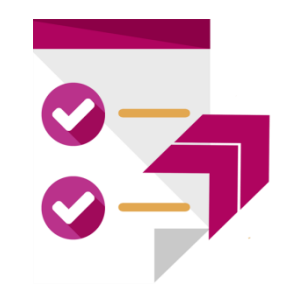

### **Sweet Export**

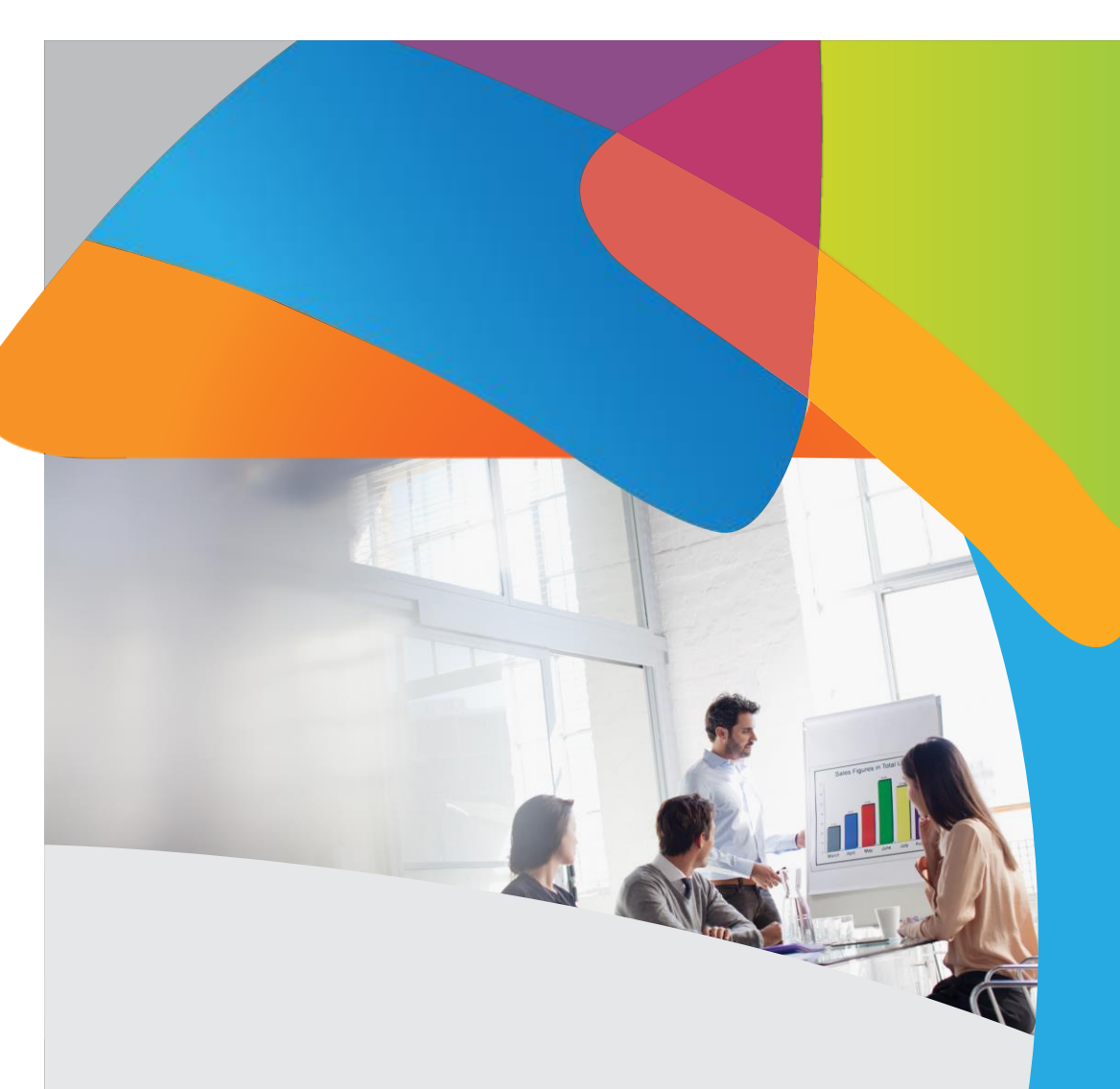

# Version 1.0

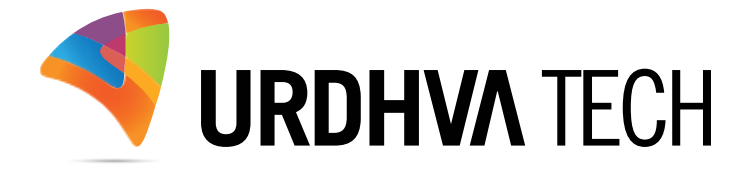

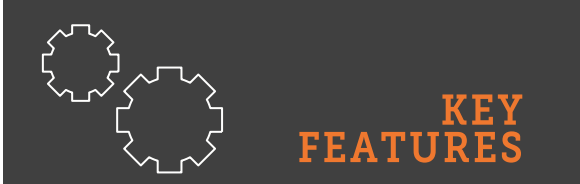

- Export only those columns which are display into ListView
- Works with the Layout
   Options from "Advanced
   Search"
- ✓ Works with the Saved Searches from "Advanced Search"

## Introduction

Default Export from SuiteCRM is included almost all the fields which are exist into module. Sometimes users confused into finding the necessary information from the exported files. User has to put extra effort to find out useful data from the exported result. To overcome this problem we have launched plugin "Sweet Export", which will export the module record in manner which will useful without any extra effort.

Sweet Export is allowed to export records from ListView. Only those fields are exported which are display into ListView. Sweet Export also works with the "Saved Search" and "Layout Options".

It also checks if the user has permission to export the module records or not. Sweet Export ListView action button/link is not display if user is preventing to export the module records via Role Management or Security Groups.

# How to get the plugin?

> For SuiteCRM, Buy it from the link below.

Sweet Export - SuiteCRM Store

# How to install?

Navigate to Admin > Module Loader and select the zip file, that you would have received upon the purchase. Follow the installation process.

# Validate the license

Once add-on is installed successfully, you have to provide valid license. Go to Admin and access "Sweet Export Configuration" link shown as below.

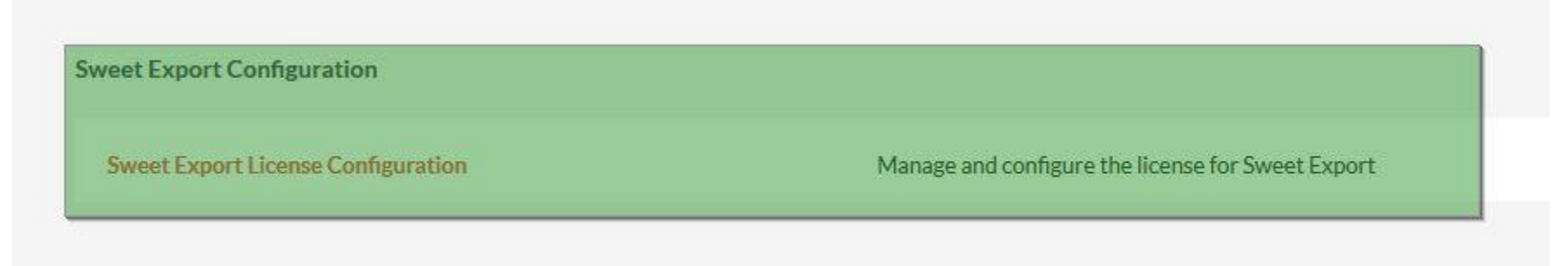

> Provide the license key that you have received upon purchase and validate it.

| SWEET EXPORT LICENSE CONFIGURATION: MANAGE AND CONFIGURE THE LICENSE FOR SWEET<br>EXPORT                                                                                                    |
|----------------------------------------------------------------------------------------------------|
| To Locate Your Key                                                                                                    |
| 1. Login to SugarOutfitters                                                                                                    |
| 2. Go to Account->Downloads                                                                                                    |
| 3. Locate the key for the purchase of this add-on                                                                                                    |
| 4. Paste into the License Key box below                                                                                                    |
| 5. Hit "Validate"                                                                                                    |
| License Key VALIDATE                                                                                                    |
| Contact Information We need your feedback. VERIFY SWEET EXPORT IS WORKING Email : contact@urdhva-tech.com Skype : urdhvatech Skype : urdhvatech Follow our blog posts: http://urdhva-tech.com/blogs Follow us on Twitter: @Urdhvatech More from Urdhva Tech |
| Meeting Map Reminder                                                                                                    |
| • tagMe                                                                                                    |
| Socialead                                                                                                    |
| • WYSIWYG                                                                                                    |
| • SugarLive                                                                                                    |
| WebToModule                                                                                                    |

### How to access Sweet Export action button?

Once add-on is installed successfully and license is validated then "Sweet Export" option will be available into module's ListView action button/menu.

| CONTACTS SALES MAR             | RKETING SUPPORT A   | ACTIVITIES COLLABORATION     |
|--------------------------------|---------------------|------------------------------|
| SEARCH CONTACTS                | 8                   |                              |
| Name<br>SEARCH CLEAR A         | ADVANCED SEARCH 🔻   | My Items                     |
| Name 🗢                         | Title 🗧             | Account Name 🜩               |
| Delete V Selected: 20<br>Email | 0                   | Derth Direction Frances Inc. |
| Mass Update                    | Director Operations | King Software Inc            |
| Add To Target List             | Director Operations | DD Furniture Inc             |
| Generate Letter                | VP Sales            | Tortoise Corp                |
| Map                            | VP Operations       | Cumberland Trails Inc        |
| Sweet Export                   | Director Sales      | MTM Investment Bank F S B    |
| Allison Park                   | VP Sales            | Sandeon Consolidation Corp   |
| Alyssa Goodlow                 | Mgr Operations      | JAB Funds Ltd.               |
| 🗹 💉 Amalia Lozano              | VP Operations       | DD Furniture Inc             |
| Amie Pridemore                 | Mgr Operations      | Avery Software Co            |

> After accessing "Sweet Export" link module records will be exported with only those columns which are display in ListView.

| ★ co SEA    | ntacts<br>RCH ( | sales marketing s    | UPPORT ACTIVITIES COLLABO | RATION ALL                                 |                                     | CREATE V       | Search        | O. A Adm            | ninistrator |
|-------------|-----------------|----------------------|---------------------------|--------------------------------------------|-------------------------------------|----------------|---------------|---------------------|-------------|
| Name<br>SEA | ARCH            | CLEAR ADVANCED S     | SEARCH V                  | My Items                                   |                                     | My Favorites   |               |                     |             |
|             |                 | Name ≑               | Title ≑                   | Account Name 💠                             | Email                               | Office Phone 👙 | User 💠        | Date Created 💠      |             |
| <b>V</b>    | Delete          | ≥ ▼ Selected: 200    |                           |                                            |                                     |                |               | < ≤ (1-20 of 200) > |             |
|             | .101            | Adalberto Holdsworth | VP Operations             | Draft Diversified Energy Inc               | hr97@example.tv                     | (206) 743-5607 | Max Jensen    | 11/15/2016 14:35    | <u>[i]</u>  |
|             | ø               | Adan Fells           | Director Operations       | King S Opening Contacts.csv                | ×                                   | (429) 459-6843 | Sally Bronsen | 11/15/2016 14:35    | [1]         |
|             | 1               | Adrienne Sachs       | Director Operations       | You have chosen to open:                   |                                     | (349) 442-2204 | Sally Bronsen | 11/15/2016 14:35    | <u>[1]</u>  |
|             | 1               | Alan Pick            | VP Sales                  | Tortoi<br>from: http://localhost           | mma Separated Values File (25.9 KB) | (776) 013-2411 | Will Westin   | 11/15/2016 14:35    | [1]         |
|             | 1               | Alberto Schneider    | VP Operations             | Cumb What should Firefox do with this f    | ile?                                | (688) 785-7146 | Sally Bronsen | 11/15/2016 14:35    | <u>[1]</u>  |
|             | 1               | Alfonso Markowitz    | Director Sales            | Open with Microsoft Exc     Save File      | el (default) 🗸 🗸                    | (664) 359-9940 | Chris Olliver | 11/15/2016 14:35    | <u>[1]</u>  |
|             | .111            | Allison Park         | VP Sales                  | Sande Do this <u>a</u> utomatically for fi | les like this from now on.          | (560) 131-6177 | Will Westin   | 11/15/2016 14:35    | <u>[1]</u>  |
|             | A.              | Alyssa Goodlow       | Mgr Operations            | JAB FC                                     |                                     | (816) 087-5210 | Sally Bronsen | 11/15/2016 14:35    | <u>[i]</u>  |
|             | 1               | Amalia Lozano        | VP Operations             | DDFu                                       | UK Cancel                           | (117) 736-8078 | Sally Bronsen | 11/15/2016 14:35    | Ĩ.          |
|             | ,d <sup>1</sup> | Amie Pridemore       | Mgr Operations            | Avery Software Co                          | phone.hr.dev@example.net            | (208) 917-9533 | Sarah Smith   | 11/15/2016 14:35    | [1]         |
|             | .41             | Anastasia Vanfleet   | VP Operations             | Rubble Group Inc                           | beans.the.im@example.cn             | (405) 070-8998 | Chris Olliver | 11/15/2016 14:35    | <u>[1]</u>  |
|             | ø               | Archie Blen          | Senior Product Manager    | Avery Software Co                          | beans77@example.biz                 | (000) 642-1084 | Sarah Smith   | 11/15/2016 14:35    | [1]         |
|             | .111            | Arlie Lovell         | VP Operations             | SuperG Tech                                | qa.beans@example.net                | (415) 796-0490 | Sarah Smith   | 11/15/2016 14:35    |             |
|             | an.             | Armando Richard      | President                 | JAB Funds Ltd.                             | ga10@example.us                     | (696) 537-2612 | Chris Olliver | 11/15/2016 14:35    | [1]         |

► Exported file look as follows.

| 🗶   🛃 🍤 🔹 (°= -   =   |                        |                               |                                   | Contacts-2.csv [Read-Only] - Microsoft Ex                                                  | kcel   |        |         |        |           |        |          |              |          |         |          | -    | ۵ >     |
|-----------------------|------------------------|-------------------------------|-----------------------------------|--------------------------------------------------------------------------------------------|--------|--------|---------|--------|-----------|--------|----------|--------------|----------|---------|----------|------|---------|
| File Home Insert      | Page Layout Formulas   | Data Review View              |                                   |                                                                                            |        |        |         |        |           |        |          |              | - 55     |         |          | ۵    | , 🕜 — 🗗 |
| Cut                   | Calibri 🔹 11 🔹 🗚       | ^ ≡ ≡ <b>=</b> ≫ · <b>=</b> · | Wrap Text General *               | Normal Bad                                                                                 | Go     | od     | Neut    | ral    | Calculati | on     |          | × 🚺          | Σ AutoS  | Im * A  |          |      |         |
| Paste Copy -          | в / II - Ш - (8)       |                               | Merge & Center + \$ + % + 4.0 .00 | Conditional Format Check Cell Explanato                                                    | orv    | out    | Linke   | d Cell | Note      | -      | Insert D | Delete Forma | t Fill 🔻 | Sort 8  | Find &   |      |         |
| 👻 💞 Format Painter    |                        |                               |                                   | Formatting * as Table *                                                                    |        |        |         |        |           | Ŧ      | -        | · ·          | Clear •  | Filter  | Select * |      |         |
| Clipboard 🛱           | Font                   | G Alignment                   | ্য Number জি                      |                                                                                            | Styles |        |         |        |           |        |          | Cells        |          | Editing |          |      |         |
| A202 -                | (* fx                  |                               |                                   |                                                                                            |        |        |         |        |           |        |          |              |          |         |          |      |         |
| A                     | В                      | C                             | D                                 | E F G                                                                                      | н      | 1      | J       | K      | L         | M      | N        | 0            | р        | Q       | R        | S    | Т       |
| 1 Name                | Title                  | Account Name                  | Email                             | Office Phone: User Date Created                                                            |        |        |         |        |           |        |          |              |          |         |          |      |         |
| 2 Archie Bien         | Senior Product Manager | Avery Software Co             | beans77@example.biz               | (000) 642-1084 Sarah Smith 11/15/2016 14:35                                                |        |        |         |        |           |        |          |              |          |         |          |      |         |
| 3 Adrienne Sachs      | Director Operations    | DD Furniture Inc              | vegan.beans@example.name          | (349) 442-2204 Sally Bronsen 11/15/2016 14:35                                              | On     | ly tho | se co   | lumn   | s are e   | xport  | ed wh    | nich         |          |         |          |      |         |
| 4 Grover Meeks        | Director Sales         | JAB Funds Ltd.                | hr32@example.tv                   | (268) 789-3064 Sally Bronsen 11/15/2016 14:35                                              |        | diam   | alu int |        | h)/iour   | Curren | + Even   |              |          |         |          |      |         |
| 5 Frederic Nagao      | VP Operations          | Southern Realty               | section29@example.tw              | (224) 319-9928 Max Jensen 11/15/2016 14:35                                                 | are    | aisp   | aly int | O LIS  | tview.    | Swee   | et Exp   | οπ           |          |         |          |      |         |
| 6 Arthur Hardy        | IT Developer           | Income Free Investing LP      | qa.kid.qa@example.edu             | (090) 087-7638 Will Westin 11/15/2016 14:35                                                | als    | o mai  | intains | s the  | seque     | nce of | field    | S            |          |         |          |      |         |
| 7 Eli Lamoureux       | Director Sales         | Avery Software Co             | info.kid.the@example.tv           | (687) 582-8904 Sarah Smith 11/15/2016 14:35                                                |        |        |         |        |           |        |          |              |          |         |          |      |         |
| 8 Alberto Schneider   | VP Operations          | Cumberland Trails Inc         | dev.support@example.co.uk         | (688) 785-7146 Sally Bronsen 11/15/2016 14:35                                              | Int    | o exp  | orted   | tile.  |           |        |          |              |          |         |          |      |         |
| 9 Dolly Crafton       | VP Sales               | JAB Funds Ltd.                | dev.section@example.tw            | (576) 136-4836 Sally Bronsen 11/15/2016 14:35                                              |        |        |         |        |           |        |          |              |          |         |          |      |         |
| 10 Adan Fells         | Director Operations    | King Software Inc             | hr54@example.it                   | (429) 459-6843 Sally Bronsen 11/15/2016 14:35                                              |        |        |         |        |           |        |          |              |          |         |          |      |         |
| 11 Lenora Locklin     | VP Operations          | Smallville Resources Inc      | hr68@example.tv                   | (772) 339-8089 Max Jensen 11/15/2016 14:35                                                 |        |        |         |        |           |        |          |              |          |         |          |      |         |
| 12 Trey Reagle        | VP Sales               | JAB Funds Ltd.                | kid.hr@example.co.uk              | (792) 711-3644 Sally Bronsen 11/15/2016 14:35                                              |        |        |         |        |           |        |          |              |          |         |          |      |         |
| 13 Tim Tolar          | Senior Product Manager | King Software Inc             | qa.the@example.biz                | (029) 857-5389 Sally Bronsen 11/15/2016 14:35                                              |        |        |         |        |           |        |          |              |          |         |          |      |         |
| 14 Florine Bonnett    | 11 Developer           | Trait Institute Inc           | vegan.vegan@example.tv            | (915) 310-3264 Chris Olliver 11/15/2016 14:35                                              |        |        |         |        |           |        |          |              |          |         |          |      |         |
| 15 Arlie Lovell       | VP Operations          | SuperG Tech                   | qa.beans@example.net              | (415) /96-0490 Sarah Smith 11/15/2016 14:35                                                |        |        |         |        |           |        |          |              |          |         |          |      |         |
| 16 Meagan Nakamura    | Director Operations    | Lexington Shores Corp         | kid.sugar.sales@example.co.uk     | (4/3) 1/8-8485 Max Jensen 11/15/2016 14:35                                                 |        |        |         |        |           |        |          |              |          |         |          |      |         |
| 17 Hester Izquierdo   | VP Sales               | Nimble Technologies Inc       | kid.vegan.section@example.biz     | (004) 282-9004 Sarah Smith 11/15/2016 14:35                                                |        |        |         |        |           |        |          |              |          |         |          |      |         |
| 18 Willon Hankinson   | IT Developer           | T-Cat Media Group Inc         | sugar.the@example.com             | (470) 629-0346 Max Jensen 11/15/2016 14:35                                                 |        |        |         |        |           |        |          |              |          |         |          |      |         |
| 15 Rene Fouls         | Director Operations    | Cumberland Trails Inc.        | kid support Opyomple do           | (350) 550-5784 CITIS Officer 11/15/2010 14:55                                              |        |        |         |        |           |        |          |              |          |         |          |      |         |
| 20 Brandy Haden       | Director Operations    | MTM Investment Bank E.S.B.    | kid.support@example.de            | (794) 942-0071 Sally Bronsen 11/15/2016 14:35                                              |        |        |         |        |           |        |          |              |          |         |          |      |         |
| 22 Ezequiei Kubin     | VD Salos               | Cumborland Trails Inc         | boons62@oxample.co.uk             | (227) 020 4694 Sally Property 11/15/2010 14:35                                             |        |        |         |        |           |        |          |              |          |         |          |      |         |
| 22 Susanne Clerk      | Director Operations    | Compensation Trains Inc       | sugar sugar @example.co.uk        | (227) 030-4084 Sally Bronsen 11/15/2010 14:35                                              |        |        |         |        |           |        |          |              |          |         |          |      |         |
| 24 Autumn Schick      | Sonior Product Managor | Avery Software Co             | hr info soction@oxample.us        | (020) 804 6247 Sarah Smith 11/15/2010 14:35                                                |        |        |         |        |           |        |          |              |          |         |          |      |         |
| 25 Howard Scala       | IT Developer           | South See Plumbing Products   | support64@example.info            | (035) 804-0347 Salah Shiftin 11/15/2010 14:35                                              |        |        |         |        |           |        |          |              |          |         |          |      |         |
| 25 Ina Oleson         | Director Sales         | Kaos Trading Ltd              | kid section@example.net           | (226) 430-0383 Sally Bronsen 11/15/2010 14:35                                              |        |        |         |        |           |        |          |              |          |         |          |      |         |
| 27 Luis Brunette      | IT Developer           | SuperG Tech                   | kid79@example.us                  | (554) 927-8557 (Max Jensen 11/15/2010 14:35<br>(659) 910-9520 Sarah Smith 11/15/2016 14:35 |        |        |         |        |           |        |          |              |          |         |          |      |         |
| 28 Hunter Cambra      | IT Developer           | Avery Software Co             | info section beans@example.co.uk  | (099) 076-9573 Will Westin 11/15/2016 14:35                                                |        |        |         |        |           |        |          |              |          |         |          |      |         |
| 29 Delmer Crutchfield | VP Sales               | EEE Endowments LTD            | the sugar@example.net             | (444) 467-9743 Max Jensen 11/15/2016 14:35                                                 |        |        |         |        |           |        |          |              |          |         |          |      |         |
| 30 Billie Poplar      | Senior Product Manager | Underwater Mining Inc.        | the.vegan@example.net             | (392) 627-2635 Sarah Smith 11/15/2016 14:35                                                |        |        |         |        |           |        |          |              |          |         |          |      |         |
| 31 Isabella Forster   | Senior Product Manager | JAB Funds Ltd.                | phone80@example.net               | (137) 226-3219 Sally Bronsen 11/15/2016 14:35                                              |        |        |         |        |           |        |          |              |          |         |          |      |         |
| 32 Kathrine Fierros   | IT Developer           | T-Cat Media Group Inc         | kid91@example.co.ip               | (993) 610-1438 Max Jensen 11/15/2016 14:35                                                 |        |        |         |        |           |        |          |              |          |         |          |      |         |
| 33 Cov Creel          | Director Sales         | Underwater Mining Inc.        | ga.im@example.com                 | (863) 135-8682 Sarah Smith 11/15/2016 14:35                                                |        |        |         |        |           |        |          |              |          |         |          |      |         |
| 34 Ronny Wachtel      | Director Operations    | Powder Suppliers              | the.ga@example.de                 | (609) 326-4786 Will Westin 11/15/2016 14:35                                                |        |        |         |        |           |        |          |              |          |         |          |      |         |
| 35 Willie Jacobus     | Director Operations    | Powell Funding                | the.sales.dev@example.us          | (723) 259-0167 Sarah Smith 11/15/2016 14:35                                                |        |        |         |        |           |        |          |              |          |         |          |      |         |
| 36 Roderick Roybal    | Director Sales         | Avery Software Co             | kid56@example.edu                 | (550) 272-4692 Will Westin 11/15/2016 14:35                                                |        |        |         |        |           |        |          |              |          |         |          |      |         |
| 37 Jessie Laverriere  | Senior Product Manager | JAB Funds Ltd.                | im.kid@example.com                | (291) 326-2200 Chris Olliver 11/15/2016 14:35                                              |        |        |         |        |           |        |          |              |          |         |          |      |         |
| 38 Levi Slusher       | VP Operations          | Rubble Group Inc              | kid.the@example.com               | (802) 473-1064 Max Jensen 11/15/2016 14:35                                                 |        |        |         |        |           |        |          |              |          |         |          |      |         |
| 39 Johnie Warwick     | President              | Cumberland Trails Inc         | support.sales@example.cn          | (521) 098-8713 Sally Bronsen 11/15/2016 14:35                                              |        |        |         |        |           |        |          |              |          |         |          |      |         |
| 40 Roxie Leland       | VP Sales               | Powder Suppliers              | im.qa.beans@example.tw            | (275) 408-5748 Will Westin 11/15/2016 14:35                                                |        |        |         |        |           |        |          |              |          |         |          |      |         |
| 41 Virginia Golla     | Director Sales         | EEE Endowments LTD            | sugar.dev@example.name            | (726) 753-1422 Max Jensen 11/15/2016 14:35                                                 |        |        |         |        |           |        |          |              |          |         |          |      |         |
| Contacts-2            |                        |                               |                                   |                                                                                            |        |        |         |        |           |        | ļ        | II.          |          |         |          |      | Þ[      |
| Ready                 |                        |                               |                                   |                                                                                            |        |        |         |        |           |        |          |              |          |         | 口 🛄 100  | % () |         |

- Sweet Export is also check whether logged-in user has adequate permission to export the module records or not. If user is prevented from export the module records through Role Management or Security Groups then "Sweet Export" button will not be display into ListView action menu.
- For Example, we can prevent "Sarah Smith" from export Contacts module record. For that, we will create Role and assign "Sarah Smith" user to it and mark "Export" to none for Contacts module.

|                                      |                                |                                |         |          |          | GREATE V |             | (A) (A) Administra |
|--------------------------------------|--------------------------------|--------------------------------|---------|----------|----------|----------|-------------|--------------------|
| DLE - EXPORT NON                     | -                              |                                |         |          |          |          |             | $\omega$ $\odot$   |
| GUT T                                |                                |                                |         |          |          |          |             |                    |
| area:                                | Fisle : Export None            |                                |         |          |          |          |             |                    |
| escription:                          | This role is prevent user from | n exporting the module record. |         |          |          |          |             |                    |
| uble click on a cell to change value |                                |                                |         |          |          |          |             |                    |
| SAVE CANCEL                          |                                |                                |         |          |          |          |             |                    |
|                                      | Access                         | Delete                         | Edit    | Export   | Import   | List     | Mass Update | View               |
| Autorite .                           | Next Set                       | Not Set                        | Not Set | Net Set  | Not Set  | Not Set  | Not Set     | Not Set            |
| kign                                 | Not Set                        | Not Set                        | Not Set | Not Set  | Not Set. | Not Set  | Not Set     | Not Set            |
| als                                  | Not Set                        | Not Set                        | Not Set | Not Set  | Not Set  | Not Set  | Not Set     | Not Set            |
| alls,Reschedule                      | Not Set                        | Not Set                        | Not Set | Not Set  | Not Set  | Not Set  | Not Set     | Not Set            |
| ampalgns                             | Not Set                        | Not Set                        | Not Set | Not Set  | Not Set  | Not Set  | Not Set     | Not Set            |
| lase Events                          | Not Set                        | Not Set                        | Not Set | Not Set  | Not Set  | Not Set  | Not Set     | Not Set            |
| lase Updates                         | Not Set                        | Not Set                        | Not Set | Not Set  | Not Set  | Not Set  | Not Set     | Not Set            |
| ases                                 | Not Set                        | Not Set                        | Not Set | Not Set  | Not Set  | Not Set  | Not Set     | Not Set            |
| dentary to                           | Not Set                        | Not Set                        | Not Set | Peterse  | Not Set  | Not Set  | Not Set     | Not Set            |
| locuments                            | Not Set                        | Not Set                        | Not Set | Not Set  | Not Set. | Not Set  | Not Set     | Not Set            |
| АРМ                                  | Not Set                        | Not Set                        | Not Set | Not Set  | Not Set  | Not Set. | Not Set     | Not Set            |
| mail Marketing                       | Not Set                        | Not Set                        | Not Set | Not Set  | Not Set  | Not Set  | Not Set     | Not Set            |
| mail Templates                       | Not Set                        | Not Set                        | Not Set | Not Set  | Not Set  | Not Set. | Not Set     | Not Set            |
| malis                                | Not Set                        | Not Set                        | Not Set | Not Set  | Not Set. | Not Set  | Not Set     | Not Set            |
| vents                                | Not Set                        | Not Set                        | Not Set | Not Set  | Not Set. | Not Set  | Not Set     | Not Set            |
| idax.                                | Not Set                        | Not Set                        | Not Set | Not 541  | Not Set. | Not Set  | Not Set     | Not Set            |
| idick E venit                        | Not Set                        | Not Set                        | NotSet  | Nut Set  | Not Set  | Not Set  | Not Set     | Not Set            |
| Researcher                           | Not Set                        | NotSet                         | Not Set | Not Set  | Not Set  | Not Set  | Not Set     | Not Set            |
| now/edge Rase                        | Not Set                        | Not Set                        | Not Set | Not Set  | Not Set  | Not Set  | Not Set     | Not Set            |
| eada                                 | Not Set                        | Not Set                        | Not Set | Not Set  | Not Set  | Not Set  | Not Set     | Not Set            |
| ocations                             | Not Set                        | Not Set                        | Not Set | Not Set  | Not Set. | Not Set  | Not Set     | Not Set            |
| top Address Cache                    | Not Set                        | Not Set                        | Not Set | Not Set. | Not Set  | Not Set  | Not Set     | Not Set            |
| tap Areas                            | Not Set                        | Not Set                        | Not Set | Not Set  | Not Set  | Not Set  | Not Set     | Not Set            |
| fap Markers                          | Not Set                        | Not Set                        | Not Set | Nut Set  | Not Set. | Not Set  | Not Set     | Not Set            |
| Augus                                | Not Set                        | Not Set                        | Not Sat | Not Set  | Not Set  | Not Set  | Not Set     | Not Sat            |
| Acetings                             | Not Set                        | Not Set                        | Not Set | Nut Set  | Not Set  | Not Set  | Not Set     | Not Set            |
| koles<br>Naturtus Mar                | Not Set                        | Not Set                        | Not Set | Not Set  | Next Set | Not Set  | Not Set     | Not Set            |
| Authorized Ennell Accounts           | Not Set                        | Next Set                       | Net Set | Not Set  | Not Set  | Not Set  | Net Set     | Ned Set            |
| OF Templates                         | Not Set                        | Not Set                        | Not Set | Not Set. | Not Set. | Not Set. | Not Set     | Not Set            |
| vocess Audit                         | Not Set                        | Not Set                        | Not Set | Net Set  | Not Set  | Not Set  | Not Set     | Not Set            |
| Voduct Categories                    | Not Set                        | Not Set                        | Not Set | Not Set. | Not Set  | Not Set  | Not Set     | Not Set            |
| Yoducts                              | Not Set                        | Not Set                        | Not Set | Nut Set  | Not Set  | Not Set  | Not Set     | Not Set            |
| vojoct Task Templates                | Not Set                        | Not Set                        | Not Set | Nut Set  | Not Set  | Not Set  | Not Set     | Not Set            |
| voject Tasks                         | Not Set                        | Not Set                        | Not Set | Not Set  | Not Set  | Not Set  | Not Set     | Not Set            |
| Yopoct Templates                     | Not Set                        | Not Set                        | Not Set | Nut Set  | Not Set  | Not Set  | Not Set     | Not Set            |
| hustes                               | Not Set                        | Not Set                        | Not Set | Not Set  | Not Set  | Not Set  | Not Set     | Not Set            |
| leports                              | Not Set                        | Not Set                        | Not Set | Not Set  | Not Set  | Not Set  | Not Set     | Not Set            |
| cheduled Reports                     | Not Set                        | Not Set                        | Not Set | Not Set  | Not Set. | Not Set  | Not Set     | Not Set            |
| ecurity Groups Management            | Not Set                        | Not Set                        | Not Set | Not Set  | Not Set  | Not Set  | Not Set     | Not Set            |
| pots                                 | Not Set                        | Not Set                        | Not Set | Not Set  | Not Set  | Not Set  | Not Set     | Not Set            |
| arget Lists                          | Not Set                        | Not Set                        | Not Set | Nut Set  | Not Set  | Not Set  | Not Set     | Not Set            |
| argets                               | Not Set                        | Not Set                        | Not Set | Not Set  | Not Set  | Not Set  | Not Set     | Not Set            |
| ialis                                | Not Set                        | Not Set                        | Not Set | Nut Set  | Not Set  | Not Set  | Not Set     | Not Set            |
| omplateSectioni.ine                  | Not Set                        | Not Set                        | Not Set | Net Set  | Not Set  | Not Set  | Not Set     | Not Set            |
| VOLKS 10M                            | NOT SHE                        | wither                         | Not Set | NotSet   | Not set  | NotSet   | Not Set     | Not Set            |
| SAVE CANCEL                          |                                |                                |         |          |          |          |             |                    |
| t Users                              | _                              | _                              |         |          | _        | _        | _           |                    |
| chart User                           |                                |                                |         |          |          |          |             |                    |
| anitopold                            |                                | User Name                      |         | Enail    |          | Phone    |             | and the second     |
| ame                                  |                                |                                |         |          |          | C19(896) |             |                    |

#### > Let's log-in with "Sarah Smith" and check.

| A    | CONTA  | CTS SALES MARKETING  | SUPPORT ACTIVITIES COLL | ABORATION ALL                             |                             | CREATE 🔻       | Search        | Sarah Smith                 | • |
|------|--------|----------------------|-------------------------|-------------------------------------------|-----------------------------|----------------|---------------|-----------------------------|---|
| ⊳ SE | ARCI   | H CONTACTS           |                         |                                           |                             |                |               | 1                           |   |
| Na   | me     |                      |                         | My Items                                  |                             | My Favorites   |               | Logged-in as Sarah Smith    |   |
|      | SEARCH | CLEAR ADVANCED       | SEARCH V                | port option is not available as user do r | ot have adequate permission |                |               |                             |   |
|      |        | Name ≑               | Title ÷                 | Account Name 💠                            | Email                       | Office Phone 👙 | User ≑        | Date Created 🗢              |   |
|      | V D    | elete 🔻 Selected: 20 |                         |                                           |                             |                |               | < < (1-20 of 200) > >       |   |
| R    |        | mail<br>fass Update  | Senior Product Manager  | Avery Software Co                         | beans77@example.biz         | (000) 642-1084 | Sarah Smith   | 11/15/2016 02:35pm          |   |
| R    |        | 1erge                | Director Operations     | DD Furniture Inc                          | vegan.beans@example.name    | (349) 442-2204 | Sally Bronsen | 11/15/2016 02:35pm          |   |
| Z    |        | dd To Target List    | Director Sales          | JAB Funds Ltd.                            | hr32@example.tv             | (268) 789-3064 | Sally Bronsen | 11/15/2016 02:35pm 1        |   |
|      | 1      | Frederic Nagao       | VP Operations           | Southern Realty                           | section29@example.tw        | (224) 319-9928 | Max Jensen    | 11/15/2016 02:35pm          |   |
|      |        | Arthur Hardy         | IT Developer            | Income Free Investing LP                  | ga.kid.ga@example.edu       | (090) 087-7638 | Will Westin   | 11/15/2016 02:35pm <u>i</u> |   |
|      |        | Eli Lamoureux        | Director Sales          | Avery Software Co                         | info.kid.the@example.tv     | (687) 582-8904 | Sarah Smith   | 11/15/2016 02:35pm i        |   |
| Z    |        | Alberto Schneider    | VP Operations           | Cumberland Trails Inc                     | dev.support@example.co.uk   | (688) 785-7146 | Sally Bronsen | 11/15/2016 02:35pm          |   |
|      | e 🧭    | Dolly Crafton        | VP Sales                | JAB Funds Ltd.                            | dev.section@example.tw      | (576) 136-4836 | Sally Bronsen | 11/15/2016 02:35pm          |   |
| Z    |        | Adan Fells           | Director Operations     | King Software Inc                         | hr54@example.it             | (429) 459-6843 | Sally Bronsen | 11/15/2016 02:35pm          |   |
|      |        | Lenora Locklin       | VP Operations           | Smallville Resources Inc                  | hr68@example.tv             | (772) 339-8089 | Max Jensen    | 11/15/2016 02:35pm          |   |
|      |        | Trey Reagle          | VP Sales                | JAB Funds Ltd.                            | kid.hr@example.co.uk        | (792) 711-3644 | Sally Bronsen | 11/15/2016 02:35pm          |   |
|      |        | <u>Tim Tolar</u>     | Senior Product Manager  | King Software Inc                         | qa.the@example.biz          | (029) 857-5389 | Sally Bronsen | 11/15/2016 02:35pm i        |   |
|      |        | Florine Bonnett      | IT Developer            | Trait Institute Inc                       | vegan.vegan@example.tv      | (915) 310-3264 | Chris Olliver | 11/15/2016 02:35pm i        |   |

### Sweet Export works with "Layout Options" and "Saved Search"

Sweet Export works with the "Layout Options" too. If anyone add/remove column(s) into ListView through "Advanced Search" screen. For Example, user has deleted "Date Created" field from ListView.

|                                       | NTACTS                                                  | SALES MARKETING SU                                                                                          | JPPORT ACTIVITIES COLLABO                                                                                                    | RATION ALL                                                                                                    |                                                                                                    | CREATE 🔻  | Search                                                                                                    |                                                                                                    | Iministrator                                                                                                    |
|---------------------------------------|---------------------------------------------------------|----------------------------------------------------------------------------------------------------|----------------------------------------------------------------------------------------------------|----------------------------------------------------------------------------------------------------|----------------------------------------------------------------------------------------------------|-----------|----------------------------------------------------------------------------------------------------|----------------------------------------------------------------------------------------------------|----------------------------------------------------------------------------------------------------|
| LAYC                                  | UT OPTIC                                                | DNS Save search as:                                                                                         | SAVE Modify                                                                                                    | current search: UPDATE DELETE                                                                                                    |                                                                                                    |           |                                                                                                    |                                                                                                    |                                                                                                    |
| D                                     | splay Colu                                              | imns                                                                                                    | Hide Columns                                                                                                    | Order by column Name                                                                                                    |                                                                                                    | Direction | <ul> <li>Descending</li> <li>Ascending</li> </ul>                                                                                                    |                                                                                                    |                                                                                                    |
| ↑ Na<br>↓ Tit<br>Ac<br>En<br>Of<br>Us | me<br>le<br>count Nam<br>ail<br>fice Phone<br>er<br>RCH | CLEAR BASIC SEARCH                                                                                          | Alternate Address City<br>Alternate Address State<br>Alternate Address Postal Code<br>Created By<br>Modified By<br>Sync to Outlook®<br>Date Created                                                         | Å NARVER AV AND AND AND AND AND AND AND AND AND AND                                                                                                    |                                                                                                    |           |                                                                                                    |                                                                                                    |                                                                                                    |
|                                       |                                                         | Name ¢                                                                                                    | Title \$                                                                                                    | Account Name ÷                                                                                                    | d" field from ListView.                                                                                                    | -         | Office Phone 💠                                                                                                    | User ‡                                                                                                    | -                                                                                                    |
|                                       |                                                         |                                                                                                    |                                                                                                    |                                                                                                    |                                                                                                    |           |                                                                                                    |                                                                                                    |                                                                                                    |
|                                       | Delete                                                  |                                                                                                    |                                                                                                    |                                                                                                    |                                                                                                    |           |                                                                                                    | < < (1 - 20 of 200)                                                                                                    |                                                                                                    |
|                                       | Delete                                                  | Adalberto Holdsworth                                                                                        | VP Operations                                                                                                    | Draft Diversified Energy Inc                                                                                                    | hr97@example.tv                                                                                                    |           | (206) 743-5607                                                                                                    | (1-20 of 200)<br>Max Jensen                                                                                                    | > >)<br>I                                                                                                    |
|                                       | Delete                                                  | Adalberto Holdsworth                                                                                        | VP Operations<br>Director Operations                                                                                                    | Draft Diversified Energy Inc.<br>King Software Inc.                                                                                                    | hr97@example.tv<br>hr54@example.it                                                                                                    |           | (206) 743-5607<br>(429) 459-6843                                                                                                    | I      (1 - 20 of 200)       Max Jensen       Sally Bronsen                                                                                                    | × ×<br>ž                                                                                                    |
|                                       | Delete                                                  | Adalberto Holdsworth<br>Adan Fells<br>Adrienne Sachs                                                        | VP Operations<br>Director Operations<br>Director Operations                                                                                                    | Draft Diversified Energy Inc<br>King Software Inc<br>DD Furniture Inc                                                                                                    | hr97@example.tv<br>hr54@example.it<br>vegan.beans@example.name                                                                                                    |           | (206) 743-5607<br>(429) 459-6843<br>(349) 442-2204                                                                                                    | I     (1 - 20 of 200)       Max Jensen       Sally Bronsen       Sally Bronsen                                                                                                    | <ul> <li></li> <li></li></ul> |
|                                       | Delete                                                  | Adalberto Holdsworth Adan Fells Adrienne Sachs Alan Pick                                                    | VP Operations<br>Director Operations<br>Director Operations<br>VP Sales                                                                                                    | Draft Diversified Energy Inc<br>King Software Inc<br>DD Furniture Inc<br>Tortoise Corp                                                                                                    | hr97@example.tv<br>hr54@example.it<br>vegan.beans@example.name<br>info25@example.co.uk                                                                                                    |           | (206) 743-5607<br>(429) 459-6843<br>(349) 442-2204<br>(776) 013-2411                                                                                                    | I     (1 - 20 of 200)       Max Jensen       Sally Bronsen       Sally Bronsen       Will Westin                                                                                                    |                                                                                                    |
|                                       | Delete<br>* * * * * * * * * * * * * * * * * * *         | Adalberto Holdsworth Adan Fells Adrienne Sachs Alan Pick Alberto Schneider                                  | VP Operations<br>Director Operations<br>Director Operations<br>VP Sales<br>VP Operations                                                                                                    | Draft Diversified Energy Inc<br>King Software Inc<br>DD Furniture Inc<br>Tortoise Corp<br>Cumberland Trails Inc                                                                                                    | hr97@example.tv<br>hr54@example.it<br>vegan.beans@example.name<br>info25@example.co.uk<br>devsupport@example.co.uk                                                                                                    |           | (206) 743-5607<br>(429) 459-6843<br>(349) 442-2204<br>(776) 013-2411<br>(688) 785-7146                                                                                           | I      (1 - 20 of 200)       Max Jensen        Sally Bronsen       Sally Bronsen       Will Westin       Sally Bronsen                                                                                                    |                                                                                                    |
|                                       | Delete                                                  | Adalberto Holdsworth<br>Adan Fells<br>Adrienne Sachs<br>Alan Pick<br>Alberto Schneider<br>Alfonso Markowitz | VP Operations Uirector Operations Director Operations VP Sales VP Operations UP Operations Director Sales                                                                                                   | Draft Diversified Energy Inc.         King Software Inc.         DD Furniture Inc.         DD Furniture Inc.         Tortoise Corp.         Cumberland Trails Inc.         MTM Investment Bank F 5 B.                                                                                     | hr97@example.tv<br>hr54@example.it<br>vegan.beans@example.name<br>info25@example.co.uk<br>devsupport@example.co.uk<br>kid.phone.qa@example.us                                                                                                    |           | (206) 743-5607<br>(429) 459-6843<br>(349) 442-2204<br>(776) 013-2411<br>(668) 785-7146<br>(664) 359-9940                                                                         | I      (1 - 20 of 200)       Max Jensen       Sally Bronsen       Sally Bronsen       Will Westin       Sally Bronsen       Chris Olliver                                                                                                    |                                                                                                    |
|                                       | Delete<br>* * * * * * * * * * * * * * * * * * *         | Adalberto Holdsworth Adan Fells Adrienne Sachs Alan Pick Alberto Schneider Alfonso Markowitz Allison Park   | VP Operations Director Operations Director Operations VP Sales VP Operations VP Sales VP Sales VP Sales                                                                                                    | Draft Diversified Energy Inc<br>King Software Inc<br>DD Furniture Inc<br>DD Furniture Inc<br>Tortoise Corp<br>Cumberland Trails Inc<br>MTTM Investment Bank F 5 B<br>Sandeon Consolidation Corp                                                                                           | hr97@example.tv<br>hr54@example.t<br>vegan.beans@example.name<br>info25@example.co.uk<br>dev.support@example.co.uk<br>kid.phone.qa@example.us<br>hr97@example.info                                                                                                    |           | (206) 743-5607<br>(429) 459-6843<br>(349) 442-2204<br>(776) 013-2411<br>(688) 783-7146<br>(664) 359-9940<br>(560) 131-6177                                                       | I     (1-20 of 200)       Max Jensen       Sally Bronsen       Sally Bronsen       Will Westin       Sally Bronsen       Chris Olliver       Will Westin                                                                                                    |                                                                                                    |
|                                       | Delete                                                  |                                                                                                    | VP Operations       Director Operations       Director Operations       VP Sales       VP Operations       Director Sales       VP Sales       Mgr Operations                                               | Draft Diversified Energy Inc         King Software Inc         DD Furniture Inc         DD Furniture Inc         Cumberland Trails Inc         Cumberland Trails Inc         MTTM Investment Bank F S B         Sandeon Consolidation Corp         JAB Funds Ltd.                         | hr97@example.tv       hr97@example.tv       hr94@example.it       vegan.beans@example.name       info25@example.co.uk       devsupport@example.co.uk       devsupport@example.co.uk       kidphone.ga@example.co.uk       hr97@example.info       kidthe@example.onjp                           |           | (206) 743-5607<br>(429) 459-6843<br>(349) 442-2204<br>(349) 442-2204<br>(668) 785-7146<br>(664) 359-9940<br>(664) 359-9940<br>(560) 131-6177<br>(816) 087-5210                   | I      (1 - 20 of 200)       Max Jensen        Sally Bronsen       Sally Bronsen       Vill Westin       Chris Olliver       Will Westin       Sally Bronsen                                                                                                    |                                                                                                    |
|                                       | Delete                                                  |                                                                                                    | VP Operations       Director Operations       Director Operations       Director Operations       VP Sales       VP Operations       Director Sales       VP Sales       Mgr Operations       VP Operations | Draft Diversified Energy Inc         King Software Inc         DD Furniture Inc         DD Furniture Inc         Cumberland Trails Inc         Cumberland Trails Inc         MTM Investment Bank F 5 B         Sandeon Consolidation Corp         JAB Funds Ltd.         DD Furniture Inc | hr97@example.tv       hr97@example.tv       hr94@example.it       vegan.beans@example.name       info25@example.co.uk       devsupport@example.co.uk       devsupport@example.co.uk       kid.phone.ga@example.us       hr97@example.info       kid.the@example.co.jp       kid.info@example.us |           | (206) 743-5607<br>(429) 459-6843<br>(349) 442-2204<br>(776) 013-2411<br>(668) 785-7146<br>(664) 359-9940<br>(664) 359-9940<br>(560) 131-6177<br>(816) 087-5210<br>(117) 736-8078 | I        Max Jensen       Sally Bronsen       Sally Bronsen       Will Westin       Sally Bronsen       Chris Olliver       Will Westin       Sally Bronsen       Sally Bronsen       Sally Bronsen       Sally Bronsen       Sally Bronsen       Sally Bronsen       Sally Bronsen |                                                                                                    |

#### ➢ Have a look on exported file.

| X                      | Page Lavout Formulas   | Data Review View            |                                    | Contact                                     | ts-3.csv [Read-Or | nly] - Mi | icrosoft Excel |         |            |            |     |             |   |              |          |           |                        |                  | - I | о X<br>а. р |
|------------------------|------------------------|-----------------------------|------------------------------------|---------------------------------------------|-------------------|-----------|----------------|---------|------------|------------|-----|-------------|---|--------------|----------|-----------|------------------------|------------------|-----|-------------|
| Cut                    |                        |                             |                                    |                                             | Manual            |           | and a          | Case    | 1          | Absorberal | [   | Calculation |   | -            |          | Σ AutoSum | · A=                   | an a             |     |             |
| Copy -                 |                        |                             | General                            |                                             | Norman            |           | idu            | 0000    |            | Neutral    |     | Calculation | * |              |          | 💽 Fill 🛪  | ZI                     | uru              |     |             |
| Paste 🛷 Format Painter | B I U -   🗄 -   🆄 - 🛓  | A· 토콜콜 (李建) 쿄(              | Merge & Center ▼ \$ ▼ % , *.00 .00 | Conditional Format<br>Formatting * as Table | Check Cell        | E         | xplanatory     | . Input | t l        | Linked C   | ell | Note        | Ŧ | Insert Delet | e Format | Q Clear ▼ | Sort & F<br>Filter * S | ind &<br>elect ▼ |     |             |
| Clipboard 15           | Font                   | G Alignment                 | 🕼 Number 🗔                         |                                             |                   |           | 5              | Styles  |            |            |     |             |   | Cells        |          | E         | diting                 |                  |     |             |
| A202 🔻                 | f <sub>x</sub>         |                             |                                    |                                             |                   |           |                |         |            |            |     |             |   |              |          |           |                        |                  |     |             |
| Δ                      | B                      | C                           | D                                  | F                                           | F                 | G         | н              | 1       | 1          | K          | 1   | M           | N | 0            | D        | 0         | R                      | S                | т   | Ц           |
| 1 Name                 | Title                  | Account Name                | Email                              | Office Phone: Us                            | er                | 0         |                |         | -          | N.         | -   |             |   | 0            |          | 4         | n                      | 5                |     |             |
| 2 Archie Bien          | Senior Product Manager | Avery Software Co           | beans77@example.biz                | (000) 642-1084 Sa                           | rah Smith         |           |                |         |            |            |     |             |   |              |          |           |                        |                  |     |             |
| 3 Adrienne Sachs       | Director Operations    | DD Furniture Inc            | vegan.beans@example.name           | (349) 442-2204 Sa                           | Ily Bronsen       | 0         |                | had     | 41 al al 1 |            |     |             |   |              |          |           |                        |                  |     |             |
| 4 Grover Meeks         | Director Sales         | JAB Funds Ltd.              | hr32@example.tv                    | (268) 789-3064 Sa                           | Ily Bronsen       | Da        | ate Crea       | ated    | TIEIQ I    | s not      |     |             |   |              |          |           |                        |                  |     |             |
| 5 Frederic Nagao       | VP Operations          | Southern Realty             | section29@example.tw               | (224) 319-9928 Ma                           | ax Jensen         | in        | cluded         | into    | expor      | ted fi     | le. |             |   |              |          |           |                        |                  |     |             |
| 6 Arthur Hardy         | IT Developer           | Income Free Investing LP    | qa.kid.qa@example.edu              | (090) 087-7638 Wi                           | ill Westin        |           | ciuciu         | mee     | enper      |            |     |             |   |              |          |           |                        |                  |     |             |
| 7 Eli Lamoureux        | Director Sales         | Avery Software Co           | info.kid.the@example.tv            | (687) 582-8904 Sa                           | rah Smith         |           |                |         |            |            |     |             |   |              |          |           |                        |                  |     |             |
| 8 Alberto Schneider    | VP Operations          | Cumberland Trails Inc       | dev.support@example.co.uk          | (688) 785-7146 Sa                           | lly Bronsen       |           |                |         |            |            |     |             |   |              |          |           |                        |                  |     |             |
| 9 Dolly Crafton        | VP Sales               | JAB Funds Ltd.              | dev.section@example.tw             | (576) 136-4836 Sa                           | Ily Bronsen       |           |                |         |            |            |     |             |   |              |          |           |                        |                  |     |             |
| 10 Adan Fells          | Director Operations    | King Software Inc           | hr54@example.it                    | (429) 459-6843 Sal                          | lly Bronsen       |           |                |         |            |            |     |             |   |              |          |           |                        |                  |     |             |
| 11 Lenora Locklin      | VP Operations          | Smallville Resources Inc    | hr68@example.tv                    | (772) 339-8089 Ma                           | ax Jensen         |           |                |         |            |            |     |             |   |              |          |           |                        |                  |     |             |
| 12 Trey Reagle         | VP Sales               | JAB Funds Ltd.              | kid.hr@example.co.uk               | (792) 711-3644 Sa                           | lly Bronsen       |           |                |         |            |            |     |             |   |              |          |           |                        |                  |     |             |
| 13 Tim Tolar           | Senior Product Manager | King Software Inc           | qa.the@example.biz                 | (029) 857-5389 Sa                           | Ily Bronsen       |           |                |         |            |            |     |             |   |              |          |           |                        |                  |     |             |
| 14 Florine Bonnett     | IT Developer           | Trait Institute Inc         | vegan.vegan@example.tv             | (915) 310-3264 Ch                           | ris Olliver       |           |                |         |            |            |     |             |   |              |          |           |                        |                  |     |             |
| 15 Arlie Lovell        | VP Operations          | SuperG Tech                 | qa.beans@example.net               | (415) 796-0490 Sa                           | rah Smith         |           |                |         |            |            |     |             |   |              |          |           |                        |                  |     |             |
| 16 Meagan Nakamura     | Director Operations    | Lexington Shores Corp       | kid.sugar.sales@example.co.uk      | (473) 178-8485 Ma                           | ax Jensen         |           |                |         |            |            |     |             |   |              |          |           |                        |                  |     |             |
| 17 Hester Izquierdo    | VP Sales               | Nimble Technologies Inc     | kid.vegan.section@example.biz      | (004) 282-9004 Sa                           | rah Smith         |           |                |         |            |            |     |             |   |              |          |           |                        |                  |     |             |
| 18 Wilton Hankinson    | IT Developer           | T-Cat Media Group Inc       | sugar.the@example.com              | (470) 629-0346 Ma                           | ax Jensen         |           |                |         |            |            |     |             |   |              |          |           |                        |                  |     |             |
| 19 Rene Fouts          | IT Developer           | Pullman Cart Company        | info69@example.org                 | (936) 936-3784 Ch                           | ris Olliver       |           |                |         |            |            |     |             |   |              |          |           |                        |                  |     |             |
| 20 Brandy Haden        | Director Operations    | Cumberland Trails Inc       | kid.support@example.de             | (794) 942-6071 Sa                           | lly Bronsen       |           |                |         |            |            |     |             |   |              |          |           |                        |                  |     |             |
| 21 Ezequiel Rubin      | Director Sales         | MTM Investment Bank F S B   | support.sugar.phone@example.org    | (798) 850-8128 Wi                           | ill Westin        |           |                |         |            |            |     |             |   |              |          |           |                        |                  |     |             |
| 22 Susanne Clerk       | VP Sales               | Cumberland Trails Inc       | beans62@example.co.uk              | (227) 030-4684 Sa                           | Ily Bronsen       |           |                |         |            |            |     |             |   |              |          |           |                        |                  |     | -           |
| 23 Mamie Blackman      | Director Operations    | Powell Funding              | sugar.sugar@example.co.uk          | (392) 876-4149 Sa                           | rah Smith         |           |                |         |            |            |     |             |   |              |          |           |                        |                  |     |             |
| 24 Autumn Schick       | Senior Product Manager | Avery Software Co           | hr.info.section@example.us         | (039) 804-6347 Sa                           | rah Smith         |           |                |         |            |            |     |             |   |              |          |           |                        |                  |     |             |
| 25 Howard Scala        | IT Developer           | South Sea Plumbing Products | support64@example.info             | (028) 490-0989 Sa                           | Ily Bronsen       |           |                |         |            |            |     |             |   |              |          |           |                        |                  |     |             |
| 26 Ina Oleson          | Director Sales         | Kaos Trading Ltd            | kid.section@example.net            | (384) 827-8597 Ma                           | ax Jensen         |           |                |         |            |            |     |             |   |              |          |           |                        |                  |     |             |
| 27 Luis Brunette       | IT Developer           | SuperG Tech                 | kid79@example.us                   | (659) 910-9520 Sa                           | rah Smith         |           |                |         |            |            |     |             |   |              |          |           |                        |                  |     |             |
| 28 Hunter Cambra       | IT Developer           | Avery Software Co           | info.section.beans@example.co.uk   | (099) 076-9573 Wi                           | ill Westin        |           |                |         |            |            |     |             |   |              |          |           |                        |                  |     |             |
| 29 Delmer Crutchfield  | VP Sales               | EEE Endowments LTD          | the.sugar@example.net              | (444) 467-9743 Ma                           | ax Jensen         |           |                |         |            |            |     |             |   |              |          |           |                        |                  |     |             |
| 30 Billie Poplar       | Senior Product Manager | Underwater Mining Inc.      | the.vegan@example.net              | (392) 627-2635 Sa                           | ran Smith         |           |                |         |            |            |     |             |   |              |          |           |                        |                  |     |             |
| 31 Isabella Forster    | Senior Product Manager | JAB Funds Ltd.              | phone80@example.net                | (137) 226-3219 Sa                           | lly Bronsen       |           |                |         |            |            |     |             |   |              |          |           |                        |                  |     |             |
| 32 Kathrine Fierros    | II Developer           | I-Cat Media Group Inc       | kid91@example.co.jp                | (993) 610-1438 Ma                           | ax Jensen         |           |                |         |            |            |     |             |   |              |          |           |                        |                  |     | -           |
| 33 Coy creel           | Director Sales         | Onderwater Mining Inc.      | da.im@example.com                  | (803) 135-8082 Sa                           | ran Smith         |           |                |         |            |            |     |             |   |              |          |           |                        |                  |     |             |
| 34 Ronny Wachter       | Director Operations    | Powder Suppliers            | the.qa@example.de                  | (609) 326-4786 W                            | ill westin        |           |                |         |            |            |     |             |   |              |          |           |                        |                  |     |             |
| 35 Willie Jacobus      | Director Operations    | Powell Funding              | the.sales.dev@example.us           | (723) 259-0167 Sa                           | ran Smith         |           |                |         |            |            |     |             |   |              |          |           |                        |                  |     |             |
| 27 lossio lavorrioro   | Sonior Broduct Mon     | Avery Software Co           | im kid@oxample.com                 | (301) 272-4092 WI                           | ni wesun          |           |                |         |            |            |     |             |   |              |          |           |                        |                  |     |             |
| 29 Lovi Slusbor        | VR Operations          | Rubble Group Inc            | kid the Qoyample.com               | (202) 472 1064 MA                           | ax loncon         |           |                |         |            |            |     |             |   |              |          |           |                        |                  |     |             |
| 39 Johnie Warwick      | President              | Cumberland Trails Inc       | support sales@example.com          | (521) 098-8712 Ca                           |                   |           |                |         |            |            |     |             |   |              |          |           |                        |                  |     |             |
| 40 Rovie Leland        | VD Sales               | Dowder Suppliers            | im as heans@example.tw             | (275) 408-5749 14/                          | ill Westin        |           |                |         |            |            |     |             |   |              |          |           |                        |                  |     |             |
| 41 Virginia Golla      | Director Sales         | FEE Endowments ITD          | sugar dev@example.name             | (726) 753-1422 M                            | ay lensen         |           |                |         |            |            |     |             |   |              |          |           |                        |                  |     |             |
| H + + H Contacts-3     |                        | and an owner of the         |                                    | (. 20) 700 1422 1410                        | an sensen         |           |                | [       | 1          |            |     | <u>.</u>    |   | IIII         |          |           |                        |                  |     | ► []        |
| Ready                  |                        |                             |                                    |                                             |                   |           |                |         |            |            |     |             |   |              |          |           |                        | 100%             | 0   | 0(          |

Sweet Export also works with the "Saved Searches". For Example, user has saved the search with the display "Primary Address City" field into ListView.

| <b>^</b> c                      | ONTAC                                                                           | IS SALES MARKETING                         | SUPPORT ACTIVITIES                                                                                                    | COLLABORATION ALL             |                                              | CREATE V               | Search O                                          | ( <b>4</b> ) ( <b>A</b> ) Adm | inistrator 🔻 |
|---------------------------------|---------------------------------------------------------------------------------|--------------------------------------------|----------------------------------------------------------------------------------------------------|-------------------------------|----------------------------------------------|------------------------|---------------------------------------------------|-------------------------------|--------------|
| ¥ LAY                           | OUT OPT                                                                         | TONS Save search as:<br>"Primary Address ( | SAVE                                                                                                    | Modify current search: UPDATE | DELETE                                       |                        |                                                   |                               |              |
| E                               | Display Co                                                                      | blumns                                     | Hide Columns                                                                                                    | Order by column               | Name                                         | Direction              | <ul> <li>Descending</li> <li>Ascending</li> </ul> |                               |              |
| ↑ N<br>↓ T<br>F<br>C<br>U<br>SE | Name<br>Title<br>Account N<br>Email<br>Primary Ad<br>Office Pho<br>Jser<br>ARCH | ame<br>ddress City<br>ne<br>CLEAR BARC SEA | Compartment     Do Not Call     Home     Mobile     Other Phone     Fax     Email  ARCH     Saved Searches  Add "Primary Address City" fie | Primary Address City          | he search with "Primary Address City" field. |                        | "Primary Address City" col                        | umn in display.               |              |
|                                 |                                                                                 | Name ¢                                     | Title ¢                                                                                                    | Account Name ¢                | Email                                        | Primary Address City 🗢 | Office Phone 💠                                    | User ¢                        |              |
|                                 | Dele                                                                            | te 🔻                                       |                                                                                                    |                               |                                              |                        | 1                                                 | < < (1-20 of 200)             | > >          |
|                                 |                                                                                 | Adalberto Holdsworth                       | VP Operations                                                                                                    | Draft Diversified Energy Inc  | hr97@example.tv                              | Cupertino              | (206) 743-5607                                    | Max Jensen                    | <u>[1]</u>   |
|                                 |                                                                                 | Adan Fells                                 | Director Operations                                                                                                    | King Software Inc             | hr54@example.it                              | St. Petersburg         | (429) 459-6843                                    | Sally Bronsen                 | <u>[i]</u>   |
|                                 |                                                                                 | Adrienne Sachs                             | Director Operations                                                                                                    | DD Furniture Inc              | vegan.beans@example.name                     | Cupertino              | (349) 442-2204                                    | Sally Bronsen                 | <u>[1</u> ]  |
|                                 |                                                                                 | Alan Pick                                  | VP Sales                                                                                                    | Tortoise Corp                 | info25@example.co.uk                         | Sunnyvale              | (776) 013-2411                                    | Will Westin                   | 1            |
|                                 | ARRA                                                                            | Alberto Schneider                          | VP Operations                                                                                                    | Cumberland Trails Inc         | dev.support@example.co.uk                    | San Jose               | (688) 785-7146                                    | Sally Bronsen                 | i            |
|                                 |                                                                                 | Alfonso Markowitz                          | Director Sales                                                                                                    | MTM Investment Bank FSB       | kid.phone.qa@example.us                      | Salt Lake City         | (664) 359-9940                                    | Chris Olliver                 | i            |
|                                 | ARTS                                                                            | Allison Park                               | VP Sales                                                                                                    | Sandeon Consolidation Corp    | hr97@example.info                            | San Mateo              | (560) 131-6177                                    | Will Westin                   | i            |
|                                 |                                                                                 | Alyssa Goodlow                             | Mgr Operations                                                                                                    | JAB Funds Ltd.                | kid.the@example.co.jp                        | San Jose               | (816) 087-5210                                    | Sally Bronsen                 | <u>i</u>     |
|                                 | A MAY                                                                           | Amalia Lozano                              | VP Operations                                                                                                    | DD Furniture Inc              | kid.info@example.us                          | Salt Lake City         | (117) 736-8078                                    | Sally Bronsen                 | [ <b>i</b> ] |
|                                 |                                                                                 | Amie Pridemore                             | Mgr Operations                                                                                                    | Avery Software Co             | phone.hr.dev@example.net                     | Kansas City            | (208) 917-9533                                    | Sarah Smith                   | [1]          |

> See below, exported file has "Primary Address City" field into it.

| File Home Insert                                                                                                    | Page Layout Formulas               | Data Review View            |                                  |                          |                   |                                                                                                    |       |         |             |        |          |     |        |                       |        |           |           |      | a 🕜 | ~<br>• @ |
|----------------------------------------------------------------------------------------------------|------------------------------------|-----------------------------|----------------------------------|--------------------------|-------------------|----------------------------------------------------------------------------------------------------|-------|---------|-------------|--------|----------|-----|--------|-----------------------|--------|-----------|-----------|------|-----|----------|
| Cut C                                                                                                    | alibri - 11 - A                    |                             | Wrap Text General 👻              |                          | Normal            | Bad                                                                                                    | Good  |         | Neutral     | Cal    | culation | +   | +      |                       |        | Σ AutoSum | 27 6      | 1    |     |          |
| Paste                                                                                                    | 3 I <u>U</u> -   🖽 -   🌺 - 🛓       | A- === ##                   | Merge & Center - \$ - % • .00    | Conditional Format       | Check Cell        | Explanatory                                                                                                    | Input |         | Linked Cell | Not    | te       | -   | Insert | Delete                | Format | ✓ Clear ▼ | Sort & Fi | nd & |     |          |
| Clipboard 🕞                                                                                                    | Font                               | G Alignment                 | 🖓 Number 🖓                       | romating as table        |                   | 5                                                                                                    | tyles |         |             |        |          |     |        | Cells                 |        | Ec        | iting     |      |     |          |
| Δ202 -                                                                                                    | e fx                               |                             |                                  | U.                       |                   |                                                                                                    |       |         |             |        |          |     |        | and the second second |        |           | encenter  |      |     |          |
| HEDE .                                                                                                    |                                    | -                           | -                                | -                        | -                 |                                                                                                    |       |         |             |        |          |     |        |                       |        |           | -         | -    |     | -        |
| A                                                                                                    | B<br>Title                         | C                           | D                                | E Delesson & delesson Gl | F                 | G                                                                                                    | н     |         | J           | ĸ      | L        | P   | VI     | N                     | 0      | P         | Q         | к    | 5   | 1        |
| 1 Name                                                                                                    | Little<br>Contine Descluet Monores | Account Name                | Email                            | Primary Address Cl       | ty: Office Phone: | User<br>A Carab Caraibh                                                                                         |       |         |             |        |          |     |        |                       |        |           |           |      |     |          |
| 2 Archie Bien                                                                                                    | Senior Product Manager             | Avery Software Co           | beans//@example.biz              | St. Petersburg           | (000) 642-1084    | 4 Saran Smith                                                                                                   |       |         |             |        |          |     |        |                       |        |           |           |      |     |          |
| 3 Adrienne Sachs                                                                                                    | Director Operations                | DD Furniture Inc            | vegan.beans@example.name         | Cupertino                | (349) 442-220     | 4 Sally Bronsen                                                                                                 | Prin  | harv    | Addre       | ss Cit | v field  | d l |        |                       |        |           |           |      |     |          |
| 4 Grover Meeks                                                                                                    | Director Sales                     | JAB Funds Ltd.              | nr32@example.tv                  | Santa Monica             | (268) 789-3064    | 4 Sally Bronsen                                                                                                 |       | icity y | Addic       | 55 610 | y nen    |     |        |                       |        |           |           |      |     |          |
| 5 Frederic Nagao                                                                                                    | VP Operations                      | Southern Realty             | section29@example.tw             | Santa Monica             | (224) 319-992     | s Max Jensen                                                                                                    | add   | ed in   | to exp      | ortec  | file.    |     |        |                       |        |           |           |      |     |          |
| 6 Arthur Hardy                                                                                                    | II Developer                       | Income Free Investing LP    | qa.kid.qa@example.edu            | Denver                   | (090) 087-763     | s will westin                                                                                                   |       |         |             |        |          |     |        |                       |        |           |           |      |     |          |
| 7 Eli Lamoureux                                                                                                    | Director Sales                     | Avery Software Co           | info.kid.the@example.tv          | Santa Fe                 | (687) 582-8904    | 4 Sarah Smith                                                                                                   |       |         |             |        |          |     |        |                       |        |           |           |      |     |          |
| 8 Alberto Schneider                                                                                                    | VP Operations                      | Cumberland Trails Inc       | dev.support@example.co.uk        | San Jose                 | (688) /85-/14     | 5 Sally Bronsen                                                                                                 |       |         |             |        |          |     |        |                       |        |           |           |      |     |          |
| 9 Dolly Crafton                                                                                                    | VP Sales                           | JAB Funds Ltd.              | dev.section@example.tw           | Santa Fe                 | (5/6) 136-483     | Sally Bronsen                                                                                                   |       |         |             |        |          |     |        |                       |        |           |           |      |     |          |
| 10 Adan Fells                                                                                                    | Director Operations                | King Software Inc           | hr54@example.it                  | St. Petersburg           | (429) 459-684     | 3 Sally Bronsen                                                                                                 |       |         |             |        |          |     |        |                       |        |           |           |      |     |          |
| 11 Lenora Locklin                                                                                                    | VP Operations                      | Smallville Resources Inc    | hr68@example.tv                  | Santa Monica             | (772) 339-808     | Max Jensen                                                                                                    |       |         |             |        |          |     |        |                       |        |           |           |      |     |          |
| 12 Trey Reagle                                                                                                    | VP Sales                           | JAB Funds Ltd.              | kid.hr@example.co.uk             | St. Petersburg           | (792) 711-364     | 4 Sally Bronsen                                                                                                 |       |         |             |        |          |     |        |                       |        |           |           |      |     |          |
| 13 Tim Tolar                                                                                                    | Senior Product Manager             | King Software Inc           | qa.the@example.biz               | San Jose                 | (029) 857-538     | 3 Sally Bronsen                                                                                                 |       |         |             |        |          |     |        |                       |        |           |           |      |     |          |
| 14 Florine Bonnett                                                                                                    | IT Developer                       | Trait Institute Inc         | vegan.vegan@example.tv           | St. Petersburg           | (915) 310-326-    | 4 Chris Olliver                                                                                                 |       |         |             |        |          |     |        |                       |        |           |           |      |     |          |
| 15 Arlie Lovell                                                                                                    | VP Operations                      | SuperG Tech                 | qa.beans@example.net             | San Jose                 | (415) 796-0490    | Sarah Smith                                                                                                    |       |         |             |        |          |     |        |                       |        |           |           |      |     |          |
| 16 Meagan Nakamura                                                                                                    | Director Operations                | Lexington Shores Corp       | kid.sugar.sales@example.co.uk    | Sunnyvale                | (473) 178-848     | 5 Max Jensen                                                                                                    |       |         |             |        |          |     |        |                       |        |           |           |      |     |          |
| 17 Hester Izquierdo                                                                                                    | VP Sales                           | Nimble Technologies Inc     | kid.vegan.section@example.biz    | Alabama                  | (004) 282-9004    | 4 Sarah Smith                                                                                                   |       |         |             |        |          |     |        |                       |        |           |           |      |     |          |
| 18 Wilton Hankinson                                                                                                    | IT Developer                       | T-Cat Media Group Inc       | sugar.the@example.com            | Denver                   | (470) 629-034     | 5 Max Jensen                                                                                                    |       |         |             |        |          |     |        |                       |        |           |           |      |     |          |
| 19 Rene Fouts                                                                                                    | IT Developer                       | Pullman Cart Company        | info69@example.org               | Salt Lake City           | (936) 936-3784    | 4 Chris Olliver                                                                                                 |       |         |             |        |          |     |        |                       |        |           |           |      |     |          |
| 20 Brandy Haden                                                                                                    | Director Operations                | Cumberland Trails Inc       | kid.support@example.de           | Los Angeles              | (794) 942-607     | 1 Sally Bronsen                                                                                                 |       |         |             |        |          |     |        |                       |        |           |           |      |     |          |
| 21 Ezequiel Rubin                                                                                                    | Director Sales                     | MTM Investment Bank F S B   | support.sugar.phone@example.org  | San Mateo                | (798) 850-812     | 8 Will Westin                                                                                                   |       |         |             |        |          |     |        |                       |        |           |           |      |     |          |
| 22 Susanne Clerk                                                                                                    | VP Sales                           | Cumberland Trails Inc       | beans62@example.co.uk            | Kansas City              | (227) 030-4684    | 4 Sally Bronsen                                                                                                 |       |         |             |        |          |     |        |                       |        |           |           |      |     |          |
| 23 Mamie Blackman                                                                                                    | Director Operations                | Powell Funding              | sugar.sugar@example.co.uk        | Cupertino                | (392) 876-4149    | 9 Sarah Smith                                                                                                   |       |         |             |        |          |     |        |                       |        |           |           |      |     |          |
| 24 Autumn Schick                                                                                                    | Senior Product Manager             | Avery Software Co           | hr.info.section@example.us       | Sunnyvale                | (039) 804-634     | 7 Sarah Smith                                                                                                   |       |         |             |        |          |     |        |                       |        |           |           |      |     |          |
| 25 Howard Scala                                                                                                    | IT Developer                       | South Sea Plumbing Products | support64@example.info           | Sunnyvale                | (028) 490-098     | 3 Sally Bronsen                                                                                                 |       |         |             |        |          |     |        |                       |        |           |           |      |     |          |
| 26 Ina Oleson                                                                                                    | Director Sales                     | Kaos Trading Ltd            | kid.section@example.net          | Persistance              | (384) 827-859     | 7 Max Jensen                                                                                                    |       |         |             |        |          |     |        |                       |        |           |           |      |     |          |
| 27 Luis Brunette                                                                                                    | IT Developer                       | SuperG Tech                 | kid79@example.us                 | Los Angeles              | (659) 910-9520    | Sarah Smith                                                                                                    |       |         |             |        |          |     |        |                       |        |           |           |      |     |          |
| 28 Hunter Cambra                                                                                                    | IT Developer                       | Avery Software Co           | info.section.beans@example.co.uk | Ohio                     | (099) 076-957     | 3 Will Westin                                                                                                   |       |         |             |        |          |     |        |                       |        |           |           |      |     |          |
| 29 Delmer Crutchfield                                                                                                    | VP Sales                           | EEE Endowments LTD          | the.sugar@example.net            | Salt Lake City           | (444) 467-9743    | 3 Max Jensen                                                                                                    |       |         |             |        |          |     |        |                       |        |           |           |      |     |          |
| 30 Billie Poplar                                                                                                    | Senior Product Manager             | Underwater Mining Inc.      | the.vegan@example.net            | Denver                   | (392) 627-263     | 5 Sarah Smith                                                                                                   |       |         |             |        |          |     |        |                       |        |           |           |      |     |          |
| 31 Isabella Forster                                                                                                    | Senior Product Manager             | JAB Funds Ltd.              | phone80@example.net              | Sunnyvale                | (137) 226-3219    | 3 Sally Bronsen                                                                                                 |       |         |             |        |          |     |        |                       |        |           |           |      |     |          |
| 32 Kathrine Fierros                                                                                                    | IT Developer                       | T-Cat Media Group Inc       | kid91@example.co.jp              | Ohio                     | (993) 610-143     | 8 Max Jensen                                                                                                    |       |         |             |        |          |     |        |                       |        |           |           |      |     |          |
| 33 Coy Creel                                                                                                    | Director Sales                     | Underwater Mining Inc.      | qa.im@example.com                | Denver                   | (863) 135-868     | 2 Sarah Smith                                                                                                   |       |         |             |        |          |     |        |                       |        |           |           |      |     |          |
| 34 Ronny Wachtel                                                                                                    | Director Operations                | Powder Suppliers            | the.qa@example.de                | Denver                   | (609) 326-478     | 5 Will Westin                                                                                                   |       |         |             |        |          |     |        |                       |        |           |           |      |     |          |
| 35 Willie Jacobus                                                                                                    | Director Operations                | Powell Funding              | the.sales.dev@example.us         | Los Angeles              | (723) 259-016     | 7 Sarah Smith                                                                                                   |       |         |             |        |          |     |        |                       |        |           |           |      |     |          |
| 36 Roderick Roybal                                                                                                    | Director Sales                     | Avery Software Co           | kid56@example.edu                | Salt Lake City           | (550) 272-4693    | 2 Will Westin                                                                                                   |       |         |             |        |          |     |        |                       |        |           |           |      |     |          |
| 37 Jessie Laverriere                                                                                                    | Senior Product Manager             | JAB Funds Ltd.              | im.kid@example.com               | San Mateo                | (291) 326-220     | Chris Olliver                                                                                                   |       |         |             |        |          |     |        |                       |        |           |           |      |     |          |
| 38 Levi Slusher                                                                                                    | VP Operations                      | Rubble Group Inc            | kid.the@example.com              | Salt Lake City           | (802) 473-1064    | 4 Max Jensen                                                                                                    |       |         |             |        |          |     |        |                       |        |           |           |      |     |          |
| 39 Johnie Warwick                                                                                                    | President                          | Cumberland Trails Inc       | support.sales@example.cn         | Los Angeles              | (521) 098-871     | 3 Sally Bronsen                                                                                                 |       |         |             |        |          |     |        |                       |        |           |           |      |     |          |
| 40 Roxie Leland                                                                                                    | VP Sales                           | Powder Suppliers            | im.qa.beans@example.tw           | Alabama                  | (275) 408-574     | 8 Will Westin                                                                                                   |       |         |             |        |          |     |        |                       |        |           |           |      |     |          |
| In the second second se | Director Calor                     | FFF Fodouumonts ITD         | autor day O autor alla sama      | Care Lana                | (70.0) 700 4 404  | Contraction of the second second second second second second second second second second second second second s |       |         |             |        |          |     |        |                       |        |           |           |      |     |          |

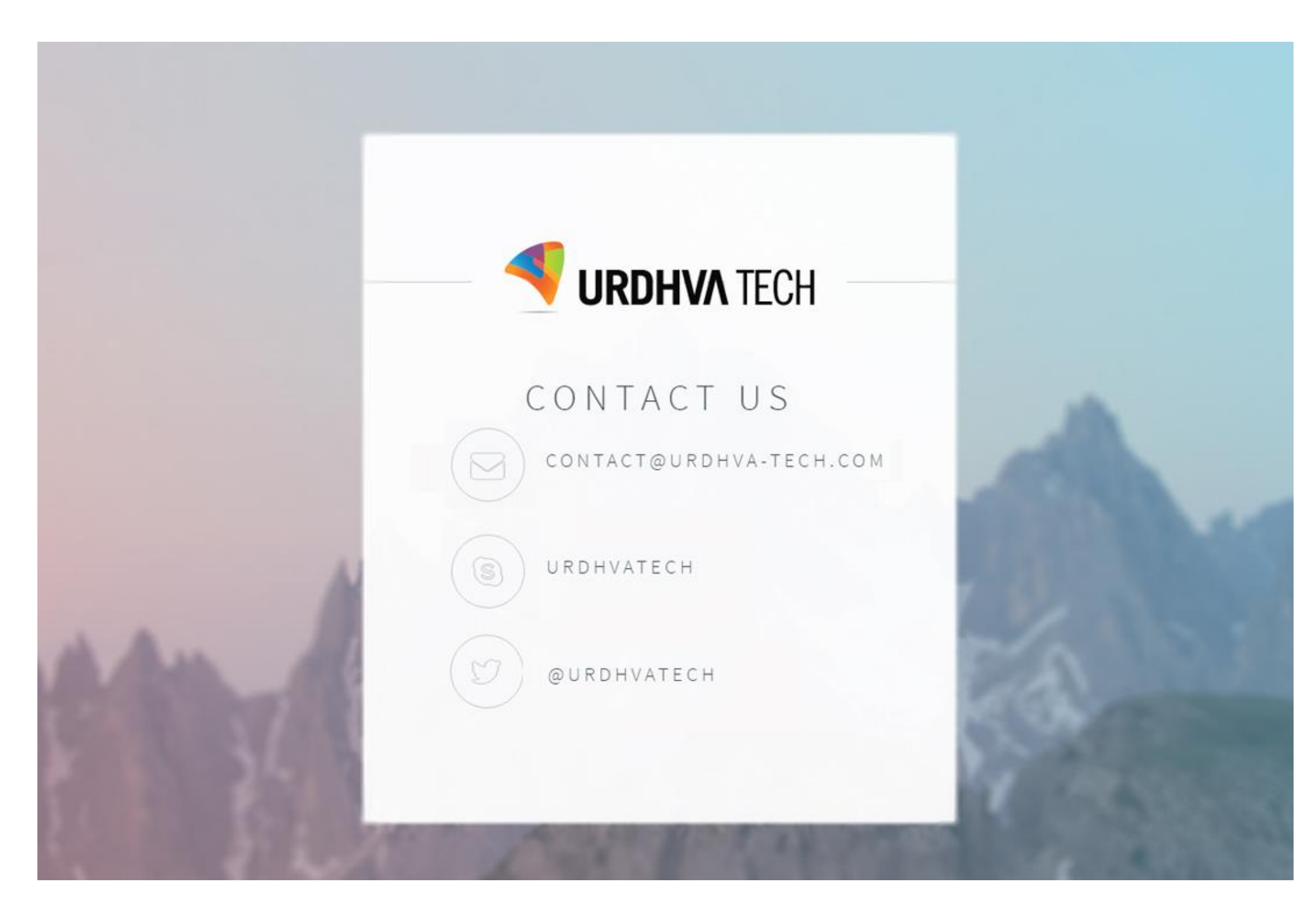